## Umstellen eines UP4DARs FW S.1.01.41 auf HAMNET mittels Konfigurator – OE7BSH

Wir verbinden uns vorerst mit dem UP4DAR Konfigurator auf den UP4DAR:

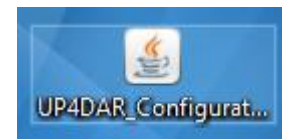

## Anschließend wählen wir den Reiter "Network" aus.

| Callsign DV  | PHYAudio      | D-PRS    | Display Debug | Network                            |                      |  |  |
|--------------|---------------|----------|---------------|------------------------------------|----------------------|--|--|
|              |               |          |               |                                    |                      |  |  |
| IP address   | 44 . 143 . 1  | 84 . 100 |               | use alternative DNS domain for DCS |                      |  |  |
| netmask      | 255 . 255 . 2 | 55 . 128 |               | ☑ use only 10 MBit/s               |                      |  |  |
| gateway      | 44 . 143 . 1  | 84 . 126 |               |                                    |                      |  |  |
| DNS server 1 | 44 . 143 . 2  | 44 . 199 |               |                                    |                      |  |  |
| DNS server 2 | 44 . 143 .    | 168 . 30 |               |                                    |                      |  |  |
| NTP server   | 44 . 143 .    | 40.30    | 🗹 enable NTP  |                                    |                      |  |  |
|              |               |          |               |                                    |                      |  |  |
|              |               |          |               |                                    | Save to Flash Memory |  |  |
|              |               |          |               |                                    |                      |  |  |

Ausschlaggebend ist nun die Option use alternative DNS domain for DCS : Ist sie NICHT aktiviert, geht der UP4DAR ganz "normal" über Internet-Strecken. Ist die Option aktiviert, werden die entsprechenden Hamnet-Adressen verwendet (44.0.0.0/8).

Wir aktivieren also nun diese Option:

| Callsign DV  | PHY    | Audio    | D-PRS   | Display | Debug    | Network                              |
|--------------|--------|----------|---------|---------|----------|--------------------------------------|
|              |        |          |         |         |          |                                      |
| IP address   | 44 . 1 | 143 . 18 | 4.100   | ]       |          | ☑ use alternative DNS domain for DCS |
| netmask      | 255 .  | 255 . 25 | 5 . 128 | ]       |          | ☑ use only 10 MBit/s                 |
| gateway      | 44 . 1 | 143 . 18 | 4 . 126 | ]       |          |                                      |
| DNS server 1 | 44 . 1 | 43 . 24  | 4 . 199 | ]       |          |                                      |
| DNS server 2 | 44 .   | 143 . 1  | 68.30   | ]       |          |                                      |
| NTP server   | 44 .   | 143 . 4  | 40.30   | 🗹 en    | able NTP |                                      |
|              |        |          |         |         |          |                                      |
|              |        |          |         |         |          | Save to Flash Memory                 |

ACHTUNG: Diese Einstellung ist noch nicht aktiv. Um sie als Standardeinstellung zu speichern,

|                              | Save to Flash Memory |
|------------------------------|----------------------|
| drücken wir nunmehr einmal 🛚 |                      |

Anschließend starten wir den UP4DAR aus der Ferne neu. Hierzu wählen wir den Screen "DEBUG"

| Callsign DV F       | HY Audio  | D-PRS    | Display | Debug |
|---------------------|-----------|----------|---------|-------|
|                     |           |          |         |       |
|                     |           |          |         |       |
| Backlight Intensity | 0         |          |         | _     |
|                     |           | -        |         |       |
| Contrast            |           | 0        |         | _     |
|                     |           |          |         |       |
|                     |           |          |         |       |
| Screen              | Reflector | <u> </u> |         |       |
|                     | Main      |          |         |       |
| Refresh Rate        | GPS       |          |         | _     |
|                     | Reflector |          |         |       |
|                     | Debug     |          |         |       |
|                     | Audio     |          |         |       |
|                     |           |          |         |       |

Um den Reboot durchzuführen, drücken wir nun

**ACHTUNG**: Der UP4DAR-Konfigurator zeigt den Reboot nicht an, am besten erkennt man ihn links oben im Debug-Fenster am wieder bei 1800 beginnenden DHCP Timer:

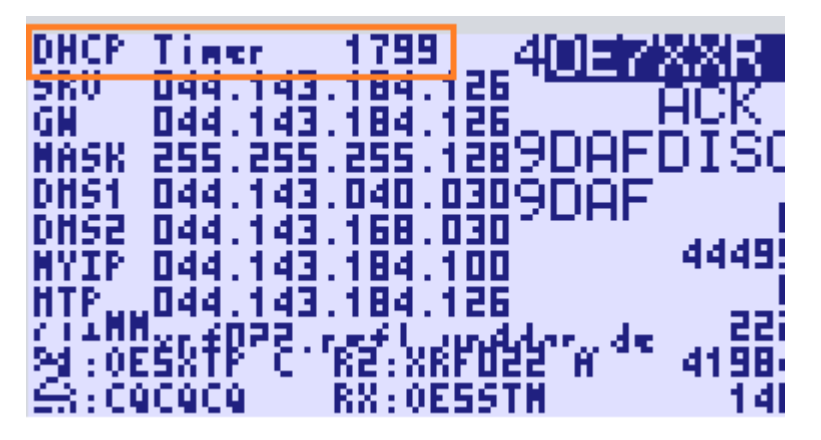

Natürlich kann man mit durch das Entfernen der Option "alternative DNS" und Durchführung der weiteren Schritte wieder auf Internet-Strecken umstellen.

OE7BSH, 03.11.2018 oe7bsh@firac.at